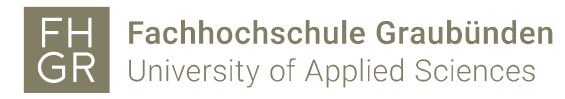

## Eduroam WLAN mit MAC OS

1. Wählen Sie das WLAN "eduroam" aus der WLAN-Liste aus.

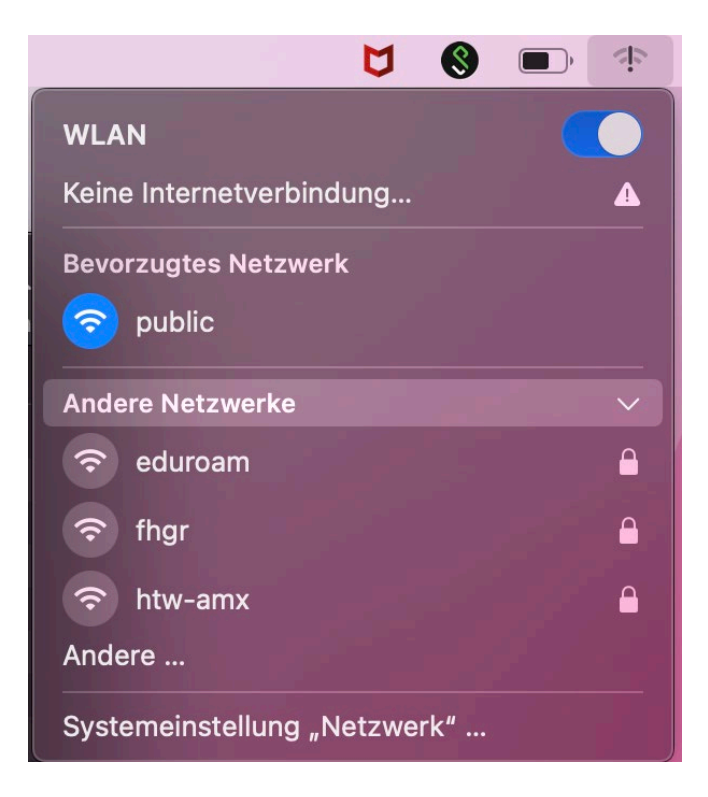

2. Geben Sie Ihren **FHGR-Benutzernamen** gefolgt von **@fhgr.ch** und das **Passwort** ein. Bestätigen Sie das Ganze mit "OK".

| Wähle ein Zertifikat oder gib Namen und Passwort<br>für das Netzwerk "eduroam" ein |                   |  |
|------------------------------------------------------------------------------------|-------------------|--|
| Kein Zertifikat ausgewählt                                                         |                   |  |
| Accountname:                                                                       | mustermax@fhgr.ch |  |
| Passwort:                                                                          | ••••••            |  |
| ✓ Diese Informationen merken                                                       |                   |  |
| Abb                                                                                | orechen OK        |  |

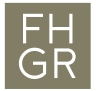

3. Wenn sie sich noch nie mit einem eduroam Wlan verbunden waren, so wird beim ersten Mal diese Zertifikatsüberprüfungsmeldung angezeigt.

|   | Zertifikat überprüfen                                                                                                    |
|---|----------------------------------------------------------------------------------------------------|
|   | Authentifizieren bei Netzwerk "eduroam"<br>Bevor du dich bei dem Server "pubauth.fhgr.ch" identifizierst, solltest du dessen<br>Zertifikat überprüfen, um seine Eignung für dieses Netzwerk sicherzustellen.<br>Klicke dazu auf "Zertifikat einblenden". |
| ? | Zertifikat einblenden Abbrechen Fortfahren                                                                                                    |

wenn sie möchten, können sie das Zertifikat einblenden und danach auf Fortfahren klicken oder schon direkt in diesem Fenster.

| •••                                                                                                    | Zertifikat überprüfen                                                                                                    |
|----------------------------------------------------------------------------------------------------|----------------------------------------------------------------------------------------------------|
|                                                                                                    | Authentifizieren bei Netzwerk "eduroam"                                                                                                    |
|                                                                                                    | Bevor du dich bei dem Server "pubauth.fhgr.ch" identifizierst, solltest du dessen<br>Zertifikat überprüfen, um seine Eignung für dieses Netzwerk sicherzustellen. |
|                                                                                                    | Klicke dazu auf "Zertifikat einblenden".                                                                                                    |
| 🗹 "pubauth.fh                                                                                                    | gr.ch" immer vertrauen                                                                                                    |
| 📑 pubauti                                                                                                    | h.fhgr.ch                                                                                                    |
|                                                                                                    |                                                                                                    |
|                                                                                                    |                                                                                                    |
| Certificate                                                                                                    | pubauth.fhgr.ch<br>Ausgestellt von: DigiCert TLS RSA SHA256 2020 CA1                                                                                              |
| Ablaufdatum: Mittwoch, 12. April 2023 um 01:59:59 Mitteleuropäische Som<br>Dieses Zertifikat ist für diesen Account als vertrauenswürdig markiert. |                                                                                                    |
| > Vertrau                                                                                                    | en                                                                                                    |
| > Details                                                                                                    |                                                                                                    |
| ?                                                                                                    | Zertifikat ausblenden Abbrechen Fortfahren                                                                                                    |

4. Prüfen Sie danach, ob Sie erfolgreich mit dem WLAN "eduroam" verbunden sind.

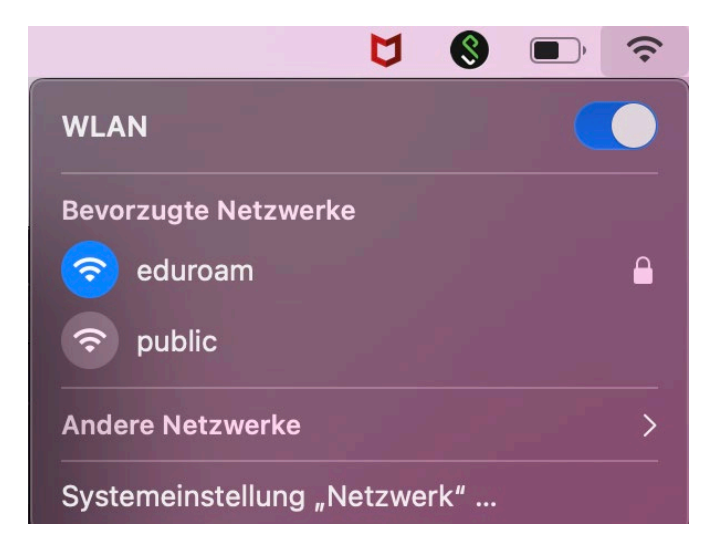